## Starting up the DirectSOFT PLC Programming Software

Step 1: Double Click on the DS5 Icon.

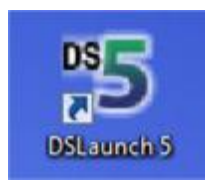

Step 2: Double Click on the DirectSOFT 5 Programming icon (located under applications)

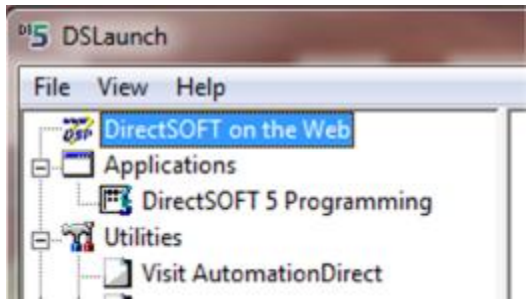

Step 3: When DirectSOFT 5 starts up it checks to see if you have a licensed copy, if not it asks you if you want to run a demo version. Click on "Run DirectSOFT100" button.

| 1005                        | Welcome to the Direct SOFT<br>Direct SOFT 5 - Program                                                                 | 100 version of<br>nming!                              |
|-----------------------------|----------------------------------------------------------------------------------------------------|-------------------------------------------------------|
| DirectSOFT1                 | 00 supports a <b>maximum</b> program len                                                                              | gth of 100 words.                                     |
| If you create<br>you to say | a program longer than 100 words, Di<br>re it to <b>disk</b> , but you <b>cannot re-ope</b><br><b>Direct SOFT100</b> . | rectSOFT100 will <b>allow</b><br>en this project with |
| You may                     | purchase a key to unlock the full ver<br>1-800-633-0405                                                               | rsion by calling us at                                |
| Better yet, if yo           | ou have access to the Internet, come<br>www.AutomationDirect.com                                                      | visit us on our web site a<br><u>m</u>                |
|                             |                                                                                                    |                                                       |

Step 4: Click on "OK" to start up a new Untitled Project

| New Project Name                                                                                                    | Brow                                                                                               | /se | OK     |
|----------------------------------------------------------------------------------------------------|----------------------------------------------------------------------------------------------------|-----|--------|
| Samilar                                                                                                    | Tune                                                                                               |     | Cancel |
| Direct Logic 0/1/2/4/350<br>Direct Logic 305<br>Direct Logic 305S<br>GE Series 1<br>Koyo Kostac S-Series<br>Simatic TI 305<br>Simatic TI 305S<br>Simatic TI 405 | DL 05<br>DL 06<br>DL 130<br>DL 230<br>DL 240<br>DL 250(-1)<br>DL 260<br>DL 350<br>DL 430<br>DL 440 | H   | Help   |

Step 5: This opens up the programming application that has 2 windows. One is the Ladder View and the other is a XREF window. Close down the XREF window by clicking on the little x in the upper right of that window.

| E DirectSOFT 5 Programming - UNTITLED - [Ladder View] |         | ×.       |
|-------------------------------------------------------|---------|----------|
| Eile Edit Search View Iools PLC Debug Window Help     | - 6     | ×        |
|                                                       |         |          |
| ha ha it 🔛 vit . I                                    |         |          |
| XRef View adder View                                  | 4 Þ ×   | OIT      |
|                                                       | - M     | ODE      |
| Element Rung Address Instruction 1                    | ( NOP ) | Sea.     |
| NONE                                                  | 4       | 11-      |
|                                                       | ( NOP ) | F2       |
|                                                       |         | 手<br> F3 |

This now gives you a blank slate like shown below

| and the first start from the first start from the first start from the first first start from the start of the |   |
|----------------------------------------------------------------------------------------------------|---|
|                                                                                                    |   |
| dder View                                                                                                    | 4 |

You are now all set to Create, Download, and Debug (test) programs !!!!